## ÚTMUTATÓ

## Közbeszerzési eljárások eléréséhez

Elektronikus Közbeszerzési Rendszer (EKR) - https://ekr.gov.hu/portal/kozbeszerzes/eljarasok/lista

1. lépés: "Megindított eljárások" menüpontban az "Ajánlatkérő szervezet neve" rovatba beírni: Marcali Városi Önkormányzat, "szűrés" gomb megnyomása

| 😚 Elektronikus Kázbes                                         | szerzési Ren 🗙 👩                   | Elektronikus Közbeszerzési Re 🛛 🗙                         | +                       |                  |                    |                               |                     |                          | - a >      |  |  |
|---------------------------------------------------------------|------------------------------------|-----------------------------------------------------------|-------------------------|------------------|--------------------|-------------------------------|---------------------|--------------------------|------------|--|--|
| < → ♂ ŵ                                                       | E                                  | D 🔒 😂 https://ekr.gov.hu/po                               | rtal/kozbeszerzes/      | eljarasok/lista  |                    |                               |                     | © ☆                      | in 🖸 📅 🛎 🗄 |  |  |
|                                                               | Eljárás / Meginditott<br>MEGINDÍTO | eljäråsok<br>TT ELJÅRÅSOK                                 |                         |                  |                    |                               |                     |                          |            |  |  |
|                                                               | KOZBE SZERZÉSI ELJÁRÁ S KERESŐ     |                                                           |                         |                  |                    |                               |                     |                          |            |  |  |
|                                                               | Eljárás EKR                        | azonositó                                                 | Eljárás tárgya          |                  |                    |                               |                     |                          |            |  |  |
|                                                               | Ajánlatkérő                        | Ajánlatkérő szervezet neve<br>Marcali Városi Önkormányza( |                         |                  |                    | Szerződés típusa<br>Válasszon |                     |                          |            |  |  |
|                                                               | Marcall Vár                        |                                                           |                         |                  |                    |                               |                     |                          |            |  |  |
|                                                               | Irányadó elj                       | irāsi rend                                                | Eljárás fajtája         |                  |                    |                               |                     |                          |            |  |  |
|                                                               | Válasszon                          |                                                           |                         |                  |                    |                               |                     |                          |            |  |  |
|                                                               | Eljārās aktu                       | ilis szakasza                                             | Hirdetmény iktatós:     | záma             |                    |                               |                     |                          |            |  |  |
|                                                               | Válasszon                          |                                                           |                         | ÷.               |                    |                               |                     |                          |            |  |  |
|                                                               | ELJÁRÁS                            | MEGINDÍTÁSÁNAK DÁTUMA                                     | LEGKÖZELEBBI H          |                  |                    |                               |                     |                          |            |  |  |
|                                                               | -tór                               | ×e                                                        | -19                     | ×e               |                    | × e                           | -1g                 | ×e                       | ^          |  |  |
| <ul> <li>⑦ Elektronikus Közbe</li> <li>(←) → ○ ○ ○</li> </ul> | eszerzési Ren X 🔞<br>Válasszon     | Elektronikus Közbeszerzési Ren 🗙                          | +<br>ortal/kozbeszerzes | /eljarasok/lista | Vatascine          |                               |                     | · 🖂 🕁                    | - 0        |  |  |
|                                                               |                                    |                                                           |                         |                  |                    |                               |                     |                          |            |  |  |
|                                                               | Eljárás aktu                       | ális szakasza                                             |                         |                  | Hirdetmény iktatós | száma                         |                     |                          |            |  |  |
|                                                               | V8/8552011                         |                                                           |                         |                  |                    |                               |                     |                          |            |  |  |
|                                                               | ELJÁRÁ                             | S MEGINDÍTÁSÁNAK DÁTUMA                                   |                         |                  | LEGKÖZELEBBI       | IATÁRIDŐ                      |                     |                          |            |  |  |
|                                                               | -tói                               | ×e                                                        | -ig                     | × e              | -tói               | × e                           | -ig                 | × 6                      | 3          |  |  |
|                                                               | Teljesités h                       | elye                                                      |                         |                  |                    |                               |                     |                          |            |  |  |
|                                                               |                                    |                                                           |                         |                  |                    |                               |                     |                          |            |  |  |
|                                                               |                                    |                                                           |                         | <u> </u>         | zinte              |                               |                     |                          |            |  |  |
|                                                               |                                    |                                                           |                         | Szűrési te       | ltételek törlése   |                               |                     |                          |            |  |  |
|                                                               |                                    |                                                           |                         |                  |                    |                               | _                   | -                        |            |  |  |
|                                                               | Legújabb<br>Találatok: 33467       | eljárások szerinti csökkenő sorr<br>  Oldal: 1 / 3347     |                         | EXPORTÁLÁS       | XLS                | EXPORTÁL                      | ÁS CSV              |                          |            |  |  |
|                                                               | ELJÁRÁS EKR<br>AZONOSÍTÓ           | AJÁNLATKÉRŐ SZERVEZET NEVE                                | HIRDETMÉNY              | ELJÁRÁS TÁRGYA   | ELJÁRÁS FAJTÁJA    | ELJÁRÁ S<br>MEGINDÍTÁ SÁNAK   | ELJÁRÁS<br>AKTUÁLIS | LEGKÖZELEBBI<br>HATÁRIDŐ | MŰVELETEK  |  |  |
|                                                               |                                    |                                                           |                         |                  | (A)                | DATUMA                        | SZAKASZA            |                          |            |  |  |
|                                                               |                                    |                                                           |                         |                  |                    |                               |                     |                          |            |  |  |

 lépés: érintett közbeszerzési eljárás adatainak lekérdezése – "Műveletek" oszlop alatti "Részletek" pont kiválasztásával

| Elektronikus Közbe | szerzési Ren 🗙 🚷 I       | Elektronikus Közbeszerzé            | isi Ren 🗙 🛨                                                            |                                                         |                                                                                                  |                                     |                                                |                          |           | <br>٥ | $\times$ |
|--------------------|--------------------------|-------------------------------------|------------------------------------------------------------------------|---------------------------------------------------------|--------------------------------------------------------------------------------------------------|-------------------------------------|------------------------------------------------|--------------------------|-----------|-------|----------|
| € → C @            | 0                        | D 🚔 😂 https://ek                    |                                                                        |                                                         | · 🖂 🕁                                                                                            | lin                                 | <b>7</b> •                                     | Ξ                        |           |       |          |
|                    |                          |                                     |                                                                        |                                                         |                                                                                                  |                                     |                                                |                          |           |       |          |
|                    | Legüjabb e               | ijárások szerinti csół<br>al: 1 / 4 | kenő sorrend                                                           |                                                         | EXPORTÁLÁS XLS                                                                                   |                                     | EXPORTÁLAS CSV                                 |                          |           |       |          |
|                    | ELJÁRÁS EKR<br>AZONOSÍTÓ | AJÁNLATKÉRŐ<br>SZERVEZET NEVE       | HIRDETMÉNY<br>IKTATÓ SZÁMA                                             | ELJÁRÁS TÁROYA                                          | ELJÁRÁS FAJTÁJA                                                                                  | ELJÁRÁS<br>MEGINDÍTÁSÁNAK<br>DÁTUMA | ELJÁRÁS AKTUÁLIS<br>SZAKASZA                   | LEGKŐZELEBBI<br>HATÁRIDŐ | MŰVELETEK |       |          |
|                    | (A)                      |                                     |                                                                        | W                                                       | 8                                                                                                | 9                                   | 5 <b>4</b> .                                   | 585                      |           |       |          |
|                    | EKR000727822020          | Marcali Városi<br>Önkormányzat      | 1214/2021                                                              | Bólcsöde bövitése és<br>korszerűsitése                  | Nemzeti eljárásrend - Kbt. 115. § Nyílt<br>eljárás                                               | 2020.12.01.                         | E60 - Szerződéskötési,<br>tejesítési szakasz   | ()<br>2020.12.15.09.00   | Részletek |       |          |
|                    | EKR000975052020          | Marcal Városi<br>Önkormányzat       | ()<br>22844(2020<br>20214/2020                                         | Vilamosenergia<br>beszerzése MVŐ részére<br>2021        | Nemzeti eljárásrend - Kbt. 112. § (1)<br>bekezdés b) pont Nyit eljárás<br>(hirdetménnyel induló) | 2020.11.03                          | E60 - Szerződéskötési-,<br>teljesítési szakasz | 0<br>2020.11.16.09:00    | Részletek |       |          |
|                    | EKR000578362020          | Marcali Városi<br>Önkormányzat      | ()<br>4500/2021<br>4123/2021<br>20043/2020<br>13306/2020<br>12350/2020 | Marcali Keleti iparterület<br>fejesztése                | Nemzeti elárásrend - Köz, 112 § (1)<br>bekezdés b) pont Nyilt ejárás<br>(hirdetménnyel induló)   | 2020.07.06                          | 660 - Szerződéskötési,<br>teljesőési szakasz   | ()<br>2020 07 28. 10:00  | Részletek |       |          |
|                    | EKR000677712020          | Marcali Városi<br>Önkormányzat      | ()<br>16997/2020<br>12289/2020                                         | Rákóczi u. részleges<br>átépítése, parkok<br>megüjítása | Nemzeti eljárásrend - Kbt. 112. § (1)<br>bekezdés b) pont Nyík eljárás<br>(hirdetménnyel induló) | 2020.07.06                          | E60 - Szerződéskötési,<br>tejesőési szakasz    | 0<br>2020 07.23.09:00    | Részletek |       |          |
|                    | EKR000350712020          | Marcak Városi<br>Önkormányzat       | ()<br>7909/2020                                                        | Posta köz 2. szám alatt<br>bérlakások kialakítása       | Nentzeti eljárásrend - Kbt. 115. § Nyík<br>eljárás                                               | 2020.04.03                          | E60 - Szerződéskötési-,<br>tejesőési szakasz   | (i)<br>2020.04.14.09:00  | Részletek | ^     |          |